# Configurazioni iniziali per OSPF Over Broadcast Media

## Sommario

Introduzione Prerequisiti Requisiti Componenti usati Prodotti correlati Convenzioni Configurazione Esempio di rete Configurazioni Verifica Risoluzione dei problemi Comandi per la risoluzione dei problemi Informazioni correlate

### **Introduzione**

In questo documento viene illustrata una configurazione di esempio per Open Shortest Path First (OSPF) sul supporto di trasmissione, ad esempio Ethernet e Token Ring. Il comando <u>show ip ospf</u> <u>interface</u> verifica che OSPF venga eseguito su tutti i supporti di trasmissione come tipo di rete di trasmissione per impostazione predefinita.

## **Prerequisiti**

### **Requisiti**

Questo documento è utile per conoscere i seguenti argomenti:

- <u>Tecnologie Ethernet</u>
- <u>Configurazione di OSPF</u>
- <u>Stati router adiacenti OSPF</u>

#### Componenti usati

Le informazioni di questo documento si applicano a queste versioni software e hardware.

• Due router Cisco 2501

Software Cisco IOS® versione 12.2(27)

Le informazioni discusse in questo documento fanno riferimento a dispositivi usati in uno specifico ambiente di emulazione. Su tutti i dispositivi menzionati nel documento la configurazione è stata ripristinata ai valori predefiniti. Se la rete è operativa, valutare attentamente eventuali conseguenze derivanti dall'uso dei comandi.

#### Prodotti correlati

Questa configurazione può essere utilizzata anche con due router qualsiasi con almeno un'interfaccia Ethernet, Token Ring o FDDI.

### **Convenzioni**

Per ulteriori informazioni sulle convenzioni usate, consultare il documento <u>Cisco sulle convenzioni</u> <u>nei suggerimenti tecnici</u>.

## **Configurazione**

In questa sezione vengono presentate le informazioni che è possibile utilizzare per configurare le funzionalità descritte nel documento.

**Nota:** per ulteriori informazioni sui comandi menzionati in questo documento, consultare il documento <u>Comandi OSPF</u> o usare lo <u>strumento di ricerca dei comandi</u> (solo utenti <u>registrati</u>).

### Esempio di rete

Nel documento viene usata questa impostazione di rete.

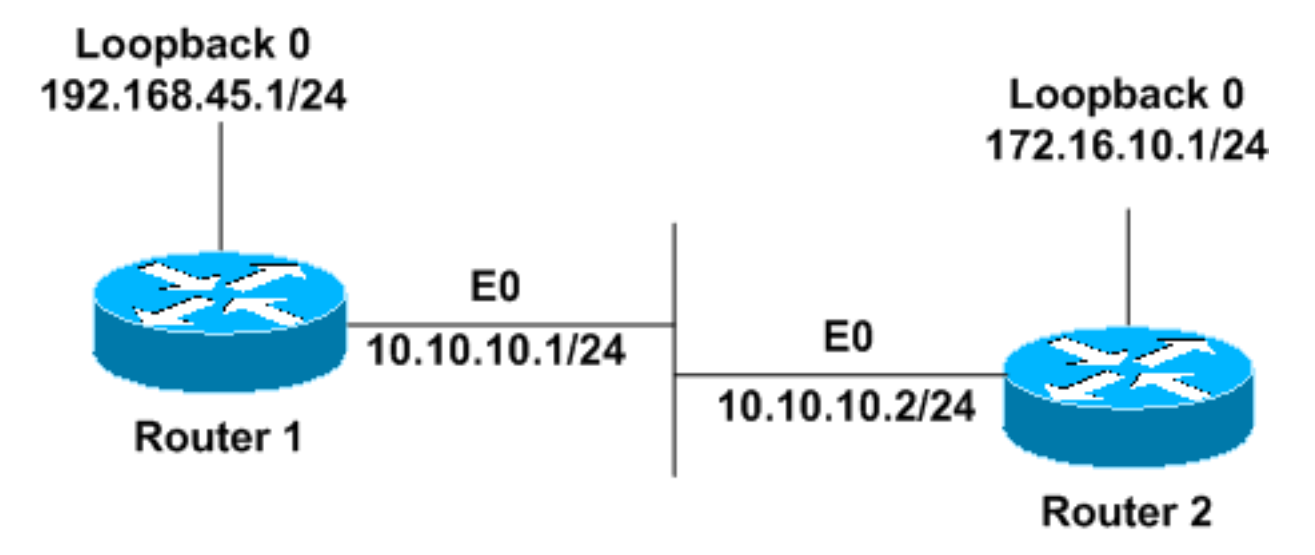

### **Configurazioni**

Nel documento vengono usate queste configurazioni.

- <u>Router1</u>
- <u>Router2</u>

#### Router1

```
interface Loopback0
ip address 192.168.45.1 255.255.255.0
!
interface Ethernet0
ip address 10.10.10.1 255.255.255.0
!
router ospf 1
network 10.10.10.0 0.0.0.255 area 0
!--- OSPF is configured to run on the !--- Ethernet
interface with an Area ID of 1. !
Router2
interface Loopback0
ip address 172.16.10.1 255.255.255.0
!
interface Ethernet0
ip address 10.10.10.2 255.255.255.0
!
router ospf 1
network 10.10.10.0 0.0.0.255 area 0
```

!--- OSPF is configured to run on the !--- Ethernet

interface with an Area ID of 1. !

## **Verifica**

Le informazioni contenute in questa sezione permettono di verificare che la configurazione funzioni correttamente.

Alcuni comandi **show sono supportati dallo** <u>strumento Output Interpreter (solo utenti</u> <u>registrati); lo</u> <u>strumento permette di visualizzare un'analisi dell'output del comando</u> **show.** 

 show ip ospf neighbors: visualizza le informazioni sui router adiacenti OSPF per singola interfaccia. L'output restituito dal router1 è mostrato di seguito:

Router1#show ip ospf neighbor

Neighbor IDPriStateDead TimeAddressInterface172.16.10.11FULL/BDR00:00:3810.10.10.2Ethernet0Da questo output, lo stato del router adiacente è 'Full' nel router1 rispetto al router2 con ID routeradiacente 172.16.10.1. Il router2 è un router designato per il backup (BDR) in questa retebroadcast. Per ulteriori informazioni sulla visualizzazione del comando show ip ospf neighbors,vedere What Does the show ip ospf neighbors Command Reveal?

 show ip ospf interface: visualizza le informazioni sull'interfaccia relativa a OSPF. Di seguito è riportato l'output del router1 emesso sull'interfaccia Ethernet:

#### Router1#show ip ospf interface ethernet 0

Ethernet0 is up, line protocol is up Internet Address 10.10.10.1/24, Area 0 Process ID 1, Router ID 192.168.45.1, Network Type BROADCAST, Cost: 10 Transmit Delay is 1 sec, State DR, Priority 1 Designated Router (ID) 192.168.45.1, Interface address 10.10.10.1 Backup Designated router (ID) 172.16.10.1, Interface address 10.10.10.2 Timer intervals configured, Hello 10, Dead 40, Wait 40, Retransmit 5 Hello due in 00:00:00 Index 2/2, flood queue length 0 Next 0x0(0)/0x0(0) Last flood scan length is 2, maximum is 2 Last flood scan time is 0 msec, maximum is 0 msec Neighbor Count is 1, Adjacent neighbor count is 1 Adjacent with neighbor 172.16.10.1 (Backup Designated Router) Suppress hello for 0 neighbor(s)

Da questo output, si sa che il tipo di rete per l'interfaccia Ethernet 0 è broadcast. Per ulteriori informazioni sulla visualizzazione del comando <u>show ip ospf interface</u>, consultare il documento sulla <u>funzionalità di visualizzazione del comando show ip ospf interface</u>?

Analogamente, di seguito vengono mostrati gli output per i comandi show sul router2.

#### Router2#show ip ospf neighbor

| Neighbor ID  | Pri | State           | Dead Time | Address    | Interface |
|--------------|-----|-----------------|-----------|------------|-----------|
| 192.168.45.1 | 1   | FULL/ <b>DR</b> | 00:00:31  | 10.10.10.1 | Ethernet0 |

Come si evince dall'output del comando **show ip ospf neighbors**, il router 1 è il router designato (DR) in questa rete di trasmissione.

#### Router2#show ip ospf interface ethernet 0

Ethernet0 is up, line protocol is up Internet Address 10.10.10.2/24, Area 0 Process ID 1, Router ID 172.16.10.1, Network Type BROADCAST, Cost: 10 Transmit Delay is 1 sec, State BDR, Priority 1 Designated Router (ID) 192.168.45.1, Interface address 10.10.10.1 Backup Designated router (ID) 172.16.10.1, Interface address 10.10.10.2 Timer intervals configured, Hello 10, Dead 40, Wait 40, Retransmit 5 Hello due in 00:00:00 Index 1/1, flood queue length 0 Next 0x0(0)/0x0(0) Last flood scan length is 1, maximum is 1 Last flood scan time is 0 msec, maximum is 0 msec Neighbor Count is 1, Adjacent neighbor count is 1 Adjacent with neighbor 192.168.45.1 (Designated Router) Suppress hello for 0 neighbor(s)

L'output del comando **show ip ospf interface ethernet 0** restituito dal router2 mostra anche che il tipo di rete per l'interfaccia Ethernet 0 è broadcast.

### Risoluzione dei problemi

Le informazioni contenute in questa sezione permettono di risolvere i problemi relativi alla configurazione.

#### Comandi per la risoluzione dei problemi

Alcuni comandi **show sono supportati dallo** <u>strumento Output Interpreter (solo utenti</u> <u>registrati); lo</u> <u>strumento permette di visualizzare un'analisi dell'output del comando</u> **show.** 

Nota: prima di usare i comandi di debug, consultare le <u>informazioni importanti sui comandi di</u> <u>debug</u>.

Quando si creano adiacenze tra due router, esistono vari stati. È possibile utilizzare il comando debug ip ospf adj per verificare i vari stati e la scelta di DR e BDR effettuata in una rete OSPF broadcast. Nelle versioni software Cisco IOS precedenti, è possibile usare il comando debug ip ospf adiacency. È necessario eseguire questo comando debug prima di stabilire la relazione con il router adiacente.

Questo output viene generato dalla prospettiva di Router1. Le parti dell'output in grassetto sono i vari stati attraversati dal processo adiacente.

Router1#debug ip ospf adj OSPF adjacency events debugging is on \*Mar 1 01:41:23.319: OSPF: Rcv DBD from 172.16.10.1 on Ethernet0 seq 0x1F6C opt 0x42 flag 0x7 len 32 mtu 1500 state INIT \*Mar 1 01:41:23.323: OSPF: 2 Way Communication to 172.16.10.1 on Ethernet0, state 2WAY \*Mar 1 01:41:23.327: OSPF: Neighbor change Event on interface Ethernet0 \*Mar 1 01:41:23.327: OSPF: DR/BDR election on Ethernet0 \*Mar 1 01:41:23.331: OSPF: Elect BDR 172.16.10.1 \*Mar 1 01:41:23.331: OSPF: Elect DR 192.168.45.1 \*Mar 1 01:41:23.335: DR: 192.168.45.1 (Id) BDR: 172.16.10.1 (Id) \*Mar 1 01:41:23.339: OSPF: Send DBD to 172.16.10.1 on Ethernet0 seq 0x2552 opt 0x42 flag 0x7 len 32 \*Mar 1 01:41:23.343: OSPF: First DBD and we are not SLAVE \*Mar 1 01:41:23.359: OSPF: Rcv DBD from 172.16.10.1 on Ethernet0 seq 0x2552 opt 0x42 flag 0x2 len 52 mtu 1500 state EXSTART \*Mar 1 01:41:23.363: OSPF: NBR Negotiation Done. We are the MASTER \*Mar 1 01:41:23.367: OSPF: Send DBD to 172.16.10.1 on Ethernet0 seq 0x2553 opt 0x42 flag 0x3 len 72 \*Mar 1 01:41:23.387: OSPF: Rcv DBD from 172.16.10.1 on Ethernet0 seq 0x2553 opt 0x42 flag 0x0 len 32 mtu 1500 state EXCHANGE \*Mar 1 01:41:23.391: OSPF: Send DBD to 172.16.10.1 on Ethernet0 seq 0x2554 opt 0x42 flag 0x1 len 32 \*Mar 1 01:41:23.411: OSPF: Rcv DBD from 172.16.10.1 on Ethernet0 seq 0x2554 opt 0x42 flag 0x0 len 32 mtu 1500 state EXCHANGE \*Mar 1 01:41:23.415: OSPF: Exchange Done with 172.16.10.1 on Ethernet0 \*Mar 1 01:41:23.419: OSPF: Synchronized with 172.16.10.1 on Ethernet0, state FULL 01:41:23: %OSPF-5-ADJCHG: Process 1, Nbr 172.16.10.1 on Ethernet0 from LOADING to FULL, Loading Done \*Mar 1 01:41:23.879: OSPF: Build router LSA for area 0, router ID 192.168.45.1, seq 0x80000004 \*Mar 1 01:41:23.923: OSPF: Build network LSA for Ethernet0, router ID 192.168.45.1 \*Mar 1 01:41:25.503: OSPF: Neighbor change Event on interface Ethernet0 \*Mar 1 01:41:25.507: OSPF: DR/BDR election on Ethernet0 \*Mar 1 01:41:25.507: OSPF: Elect BDR 172.16.10.1 \*Mar 1 01:41:25.511: OSPF: Elect DR 192.168.45.1 \*Mar 1 01:41:25.511: DR: 192.168.45.1 (Id) BDR: 172.16.10.1 (Id) Usare il comando debug ip ospf events per verificare il valore del timer hello, come mostrato

Routerl#debug ip ospf events
OSPF events debugging is on
Routerl#
\*Mar 1 04:04:11.926: OSPF: Rcv hello from 172.16.10.1 area 0 from
Ethernet0 10.10.10.2
\*Mar 1 04:04:21.926: OSPF: End of hello processing
\*Mar 1 04:04:21.926: OSPF: Rcv hello from 172.16.10.1
area 0 from Ethernet0 10.10.10.2
\*Mar 1 04:04:21.930: OSPF: End of hello processing

nell'output di esempio.

\*Mar 1 04:04:31.926: OSPF: Rcv hello from 172.16.10.1 area 0 from Ethernet0 10.10.10.2 \*Mar 1 04:04:31.930: OSPF: End of hello processing \*Mar 1 04:04:41.926: OSPF: Rcv hello from 172.16.10.1 area 0 from Ethernet0 10.10.10.2 \*Mar 1 04:04:41.930: OSPF: End of hello processing \*Mar 1 04:04:51.926: OSPF: Rcv hello from 172.16.10.1 area 0 from Ethernet0 10.10.10.2 \*Mar 1 04:04:51.930: OSPF: End of hello processing \*Mar 1 04:05:01.926: OSPF: Rcv hello from 172.16.10.1 area 0 from Ethernet0 10.10.10.2 \*Mar 1 04:05:01.930: OSPF: End of hello processing \*Mar 1 04:05:11.926: OSPF: Rcv hello from 172.16.10.1 area 0 from Ethernet0 10.10.10.2 \*Mar 1 04:05:11.930: OSPF: End of hello processing \*Mar 1 04:05:21.926: OSPF: Rcv hello from 172.16.10.1 area 0 from Ethernet0 10.10.10.2 \*Mar 1 04:05:21.930: OSPF: End of hello processing Questo output mostra che il pacchetto hello viene scambiato ogni 10 secondi.

### Informazioni correlate

- Router OSPF connessi da una rete ad accesso multiplo
- <u>Configurazioni iniziali per OSPF su collegamenti non broadcast</u>
- <u>Risoluzione dei problemi OSPF</u>
- Pagina di supporto del protocollo OSPF
- Pagina di supporto sulla tecnologia del routing IP
- Documentazione e supporto tecnico Cisco Systems